# **Office 365.**

## Instrukcja pierwszego logowania.

1. Uczeń otrzymuje dane do logowania od swojego wychowawcy np.

office.com/login?es=Click&ru=%2F&msafed

#### Login:

19ZBU12@zsz2.ostroleka.edu.pl

#### Hasło:

Fon15397

2. Wchodzimy na stronę https://www.office.com/ najlepiej na komputerze (wskazana przeglądarka Google Chrome) i klikamy zaloguj się:

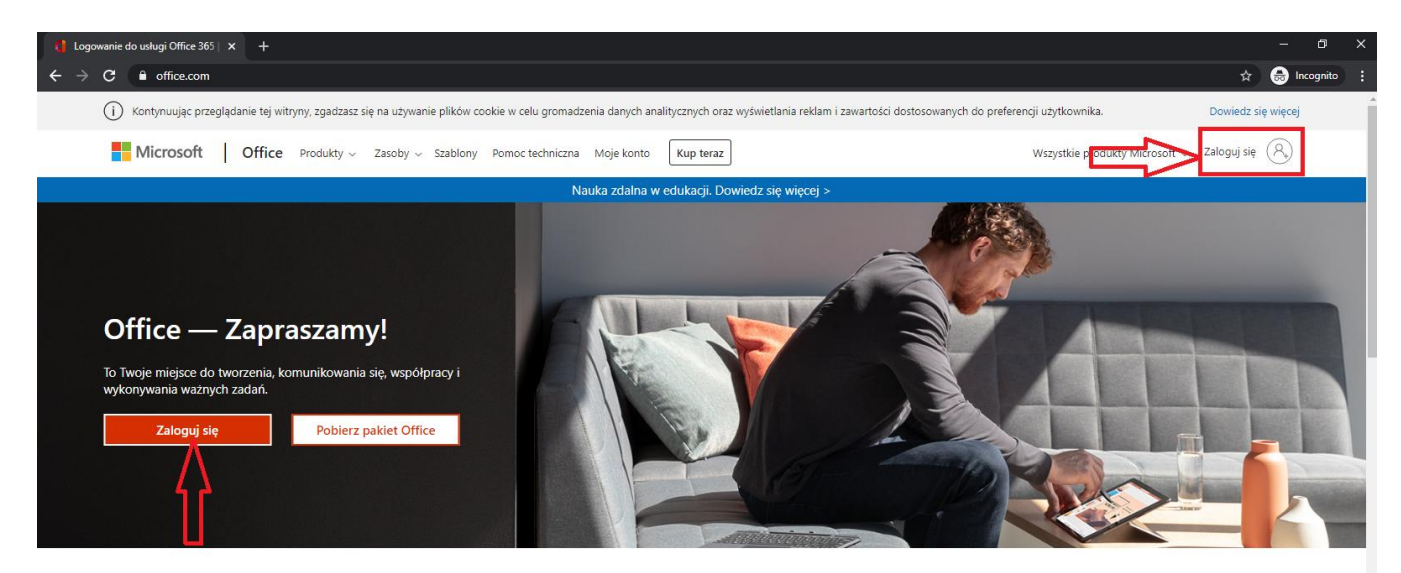

Zaloguj się, aby korzystać z ulubionych aplikacji zwiększających produktywność z dowolnego urządzenia

Ważne żeby być wylogowanym z innych kont Microsoft

3. Wpisujemy otrzymane dane logowania i klikamy dalej:

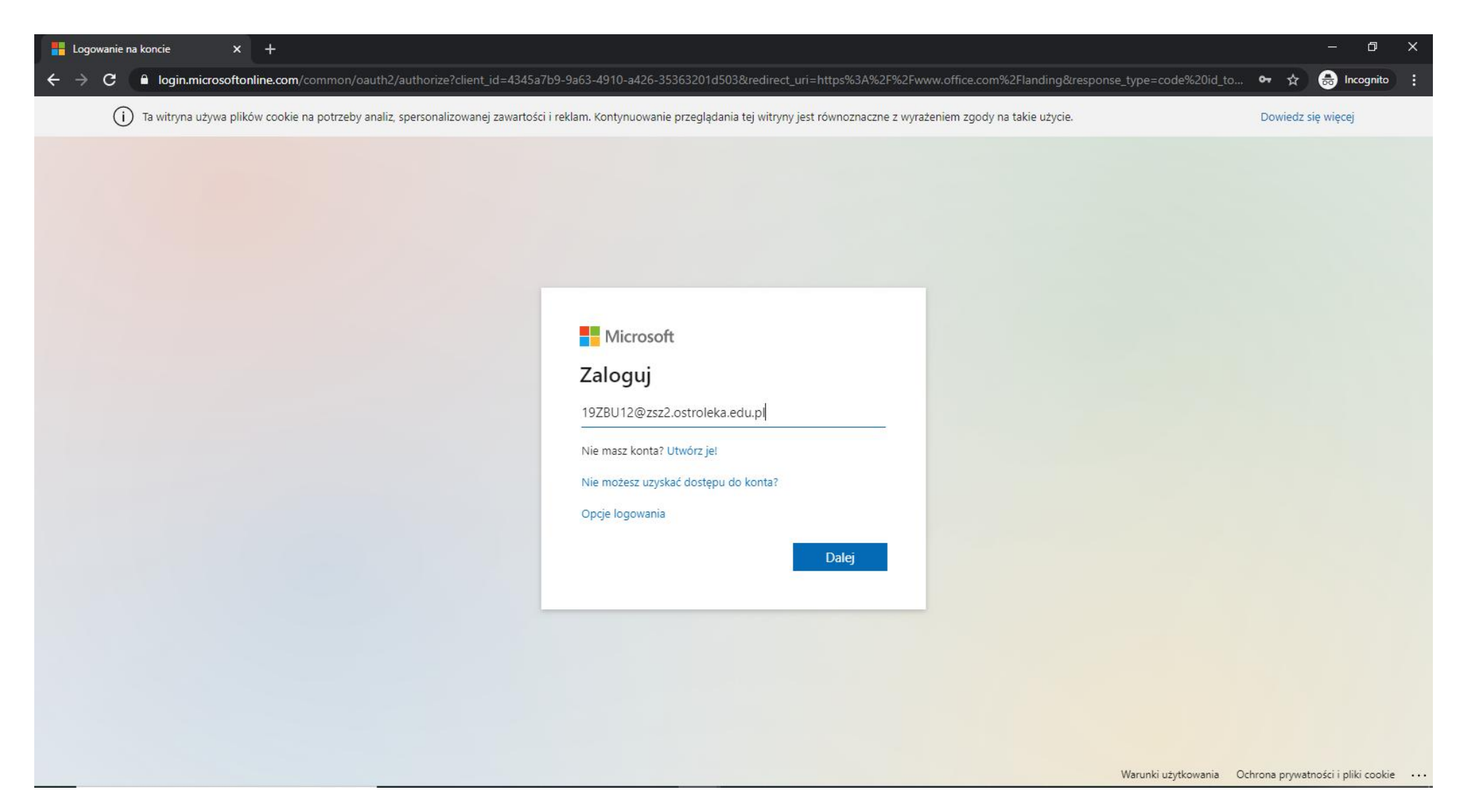

4. Witryna zmieni wygląd na taki jak poniżej (jeśli wygląd się nie zmieni tzn. że źle wprowadzono nazwę użytkownika). Wprowadzamy otrzymane hasło i klikamy zaloguj:

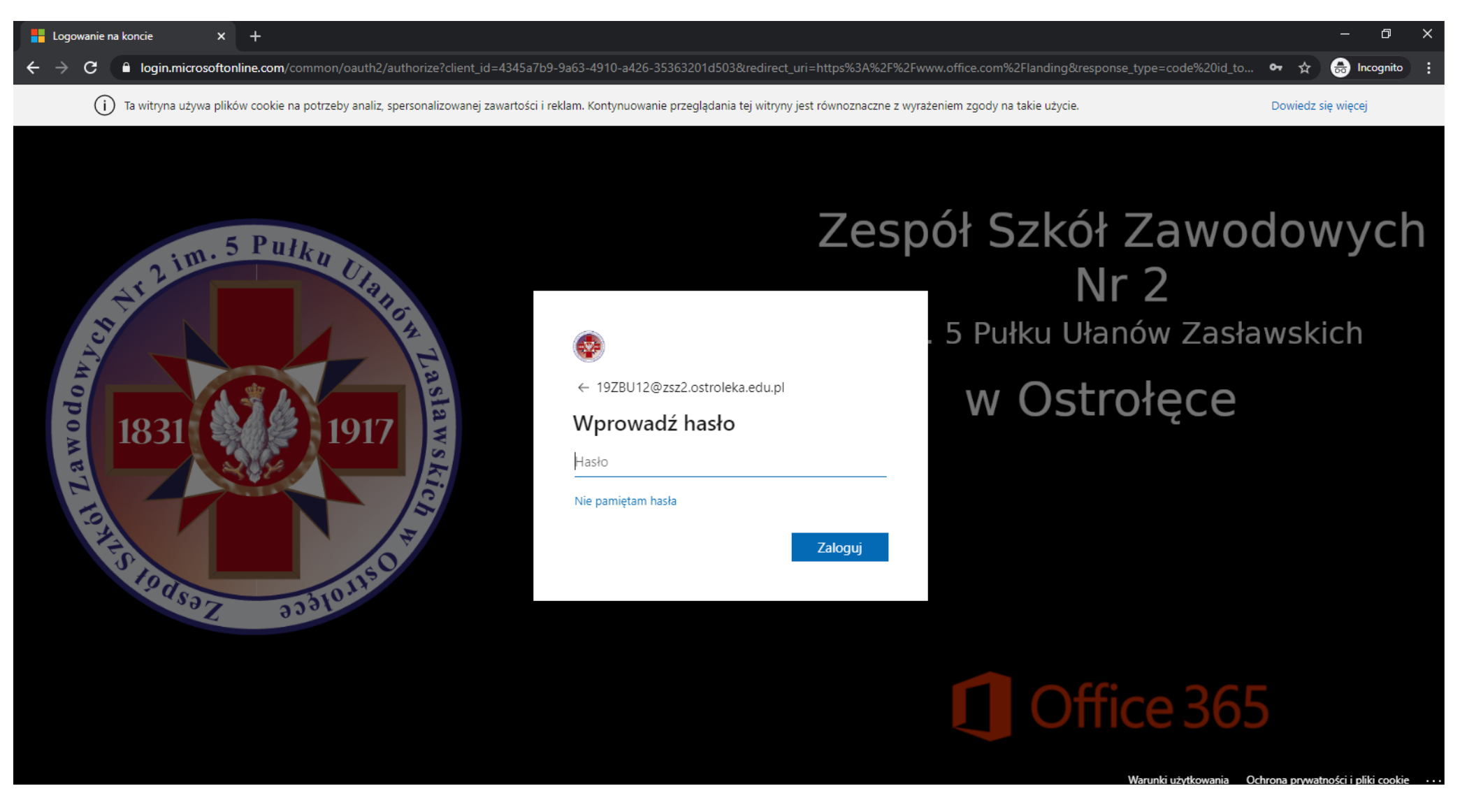

5. Następnie zmieniamy hasło na swoje. Należy wprowadzić bieżące hasło i dwa razy nowe własne hasło i klikamy zaloguj.

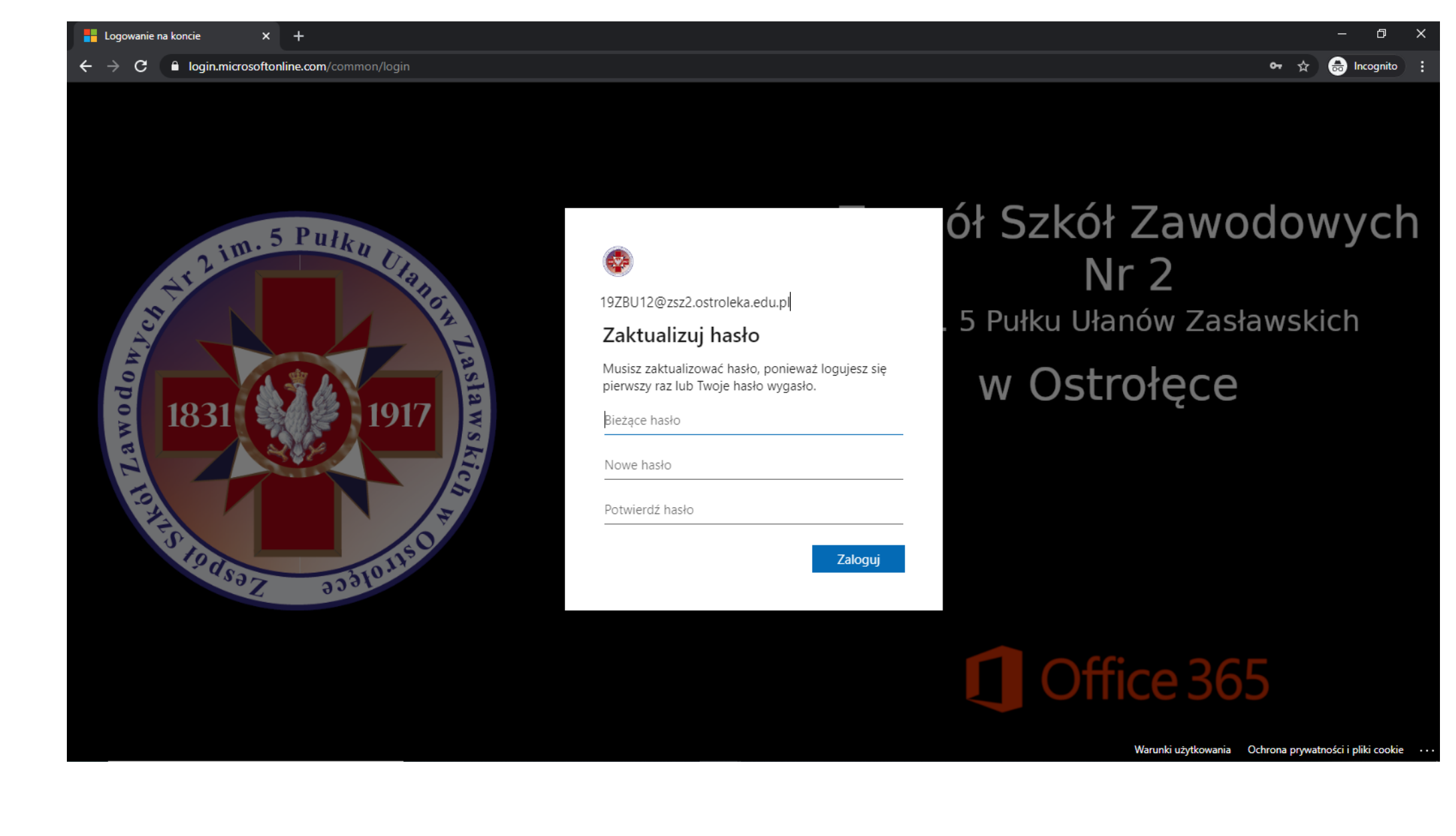

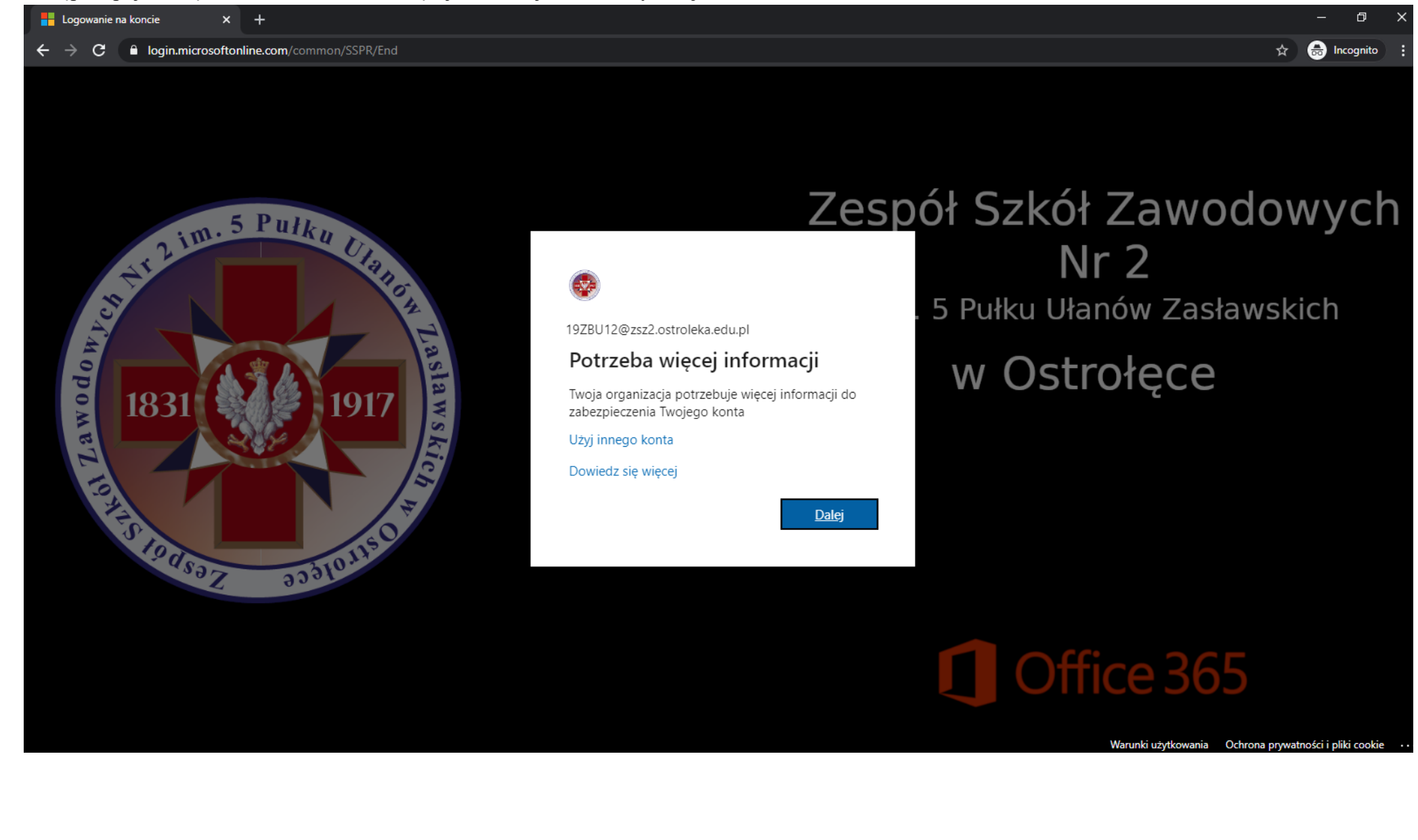

6. Następnie pojawi się komunikat "Potrzeba więcej informacji" – klikamy dalej.

7. Pojawi się okno w którym ustawiamy na wypadek zapomnienia hasła dodatkowo nr. telefonu lub adres e-mail. Jak wpiszemy nr telefonu to przy resecie hasła dostaniemy sms z kodem, jak e-mail to dostaniemy kod mailem. Trzeba ustawić przynajmniej jedną opcję, można też obie. Klikamy skonfiguruj teraz.

| + C account.activedirectory.windowsazure.com/passwordreset/register.aspx?x-client-Ver=6.3.0.0&x-client-SKU=ID_NETSTANDARD2_0&client-request-id=8c16da2d-607b-423b-8ef9-17cf05420ae6&sspr=1                                                                  | 🔒 Ind | cognito | : |
|----------------------------------------------------------------------------------------------------|-------|---------|---|
| 19ZBU12@zsz2.ostroleka.edu.pl ?                                                                                                    |       |         |   |
|                                                                                                    |       |         |   |
| nie utrać dostępu do swojego konta!                                                                                                    |       |         |   |
| Aby umożliwić zresetowanie hasła, musimy zebrać pewne informacje, które umożliwią weryfikację tożsamości. Nie użyjemy ich do przesyłania spamu — chcemy tylko zapewnić większe bezpieczeństwo konta. Musisz skonfigurować co najmniej 1 z poniższych opcji. |       |         |   |
| Numer telefonu uwierzytelniania jest nieskonfigurowany. Skonfiguruj teraz                                                                                                    |       |         |   |
| Adres e-mail uwierzytelniania jest nieskonfigurowany. Skonfiguruj teraz                                                                                                    |       |         |   |
| zakończ anuluj                                                                                                    |       |         |   |
|                                                                                                    |       |         |   |
|                                                                                                    |       |         |   |
|                                                                                                    |       |         |   |
|                                                                                                    |       |         |   |
| ©2020 Microsoft Informacje prawne   Ochrona prywatności Twoja sesja wygaśnie za 14:52                                                                                                    |       |         |   |
|                                                                                                    |       |         |   |

8. Po pozytywnej weryfikacji przynajmniej jednej z metod odzyskania hasła klikamy zakończ

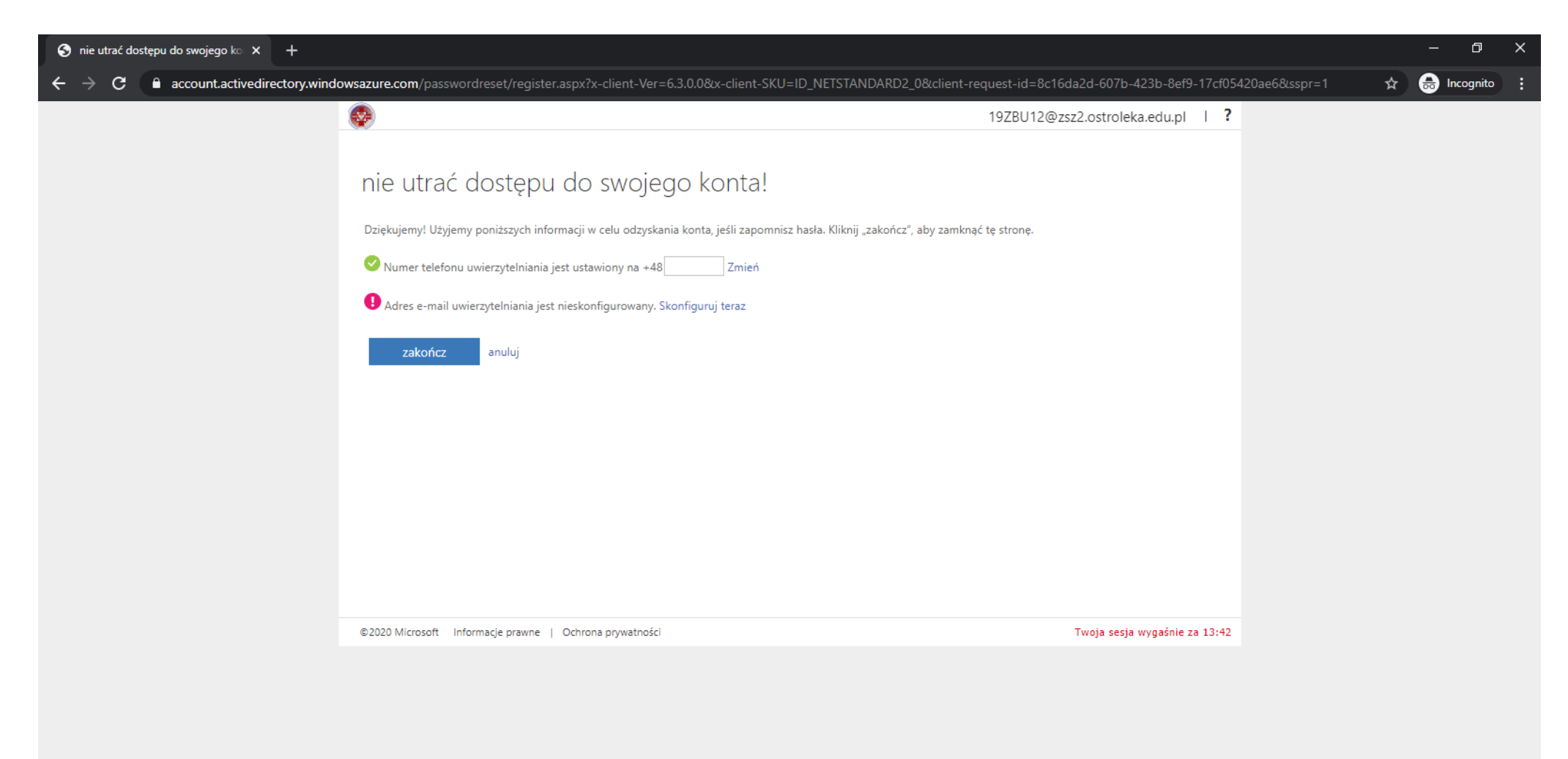

#### Na zrzucie ekranowym ustawiono nr telefonu jako metodę uwierzytelnienia na wypadek utraty hasła

9. Możemy już korzystać z naszego Office 365. Pojawi nam się ekran z kafelkami za pomocą których przechodzimy do poszczególnych aplikacji.

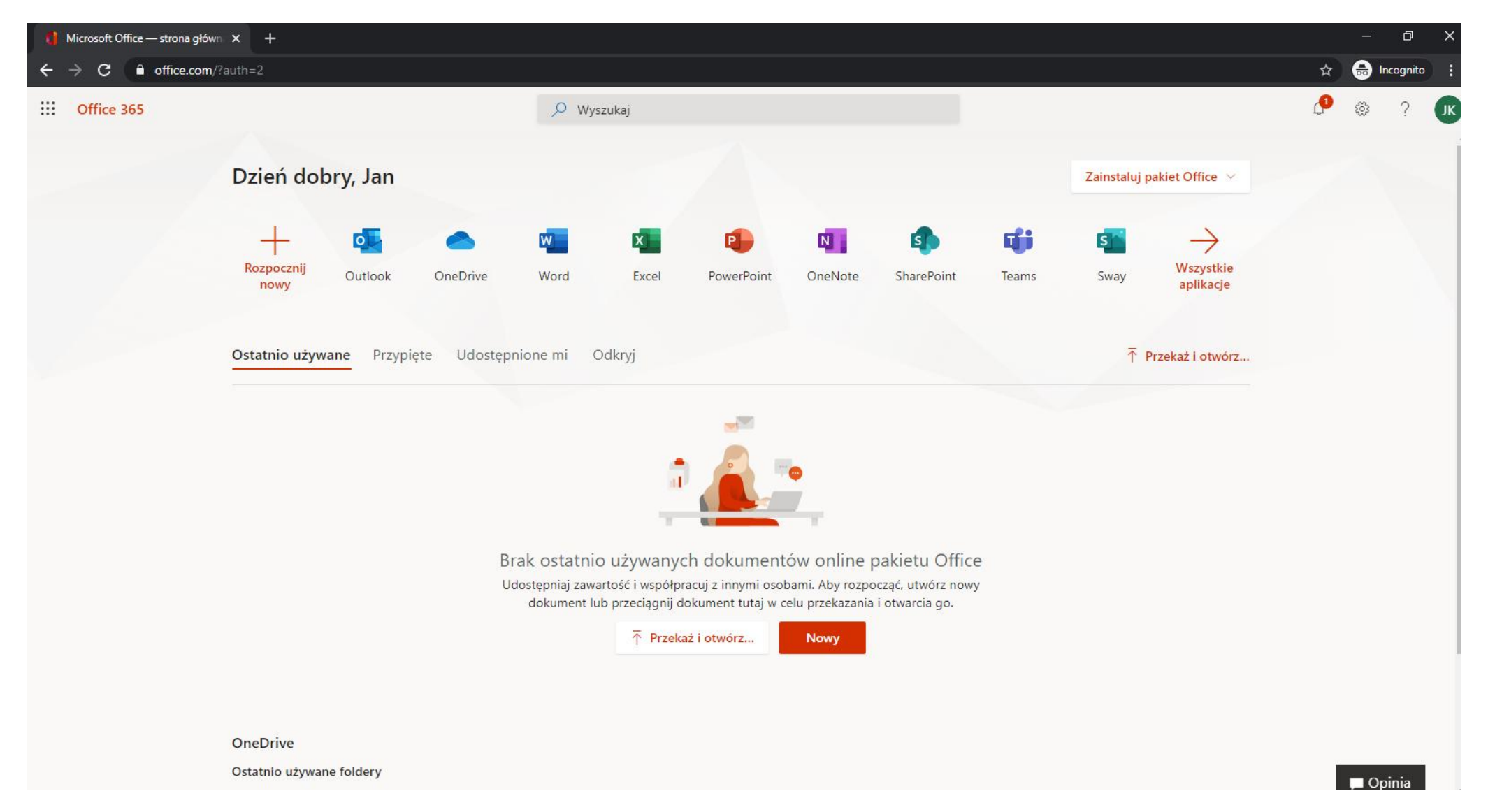

### Logowanie na stronie:

### https://www.office.com/

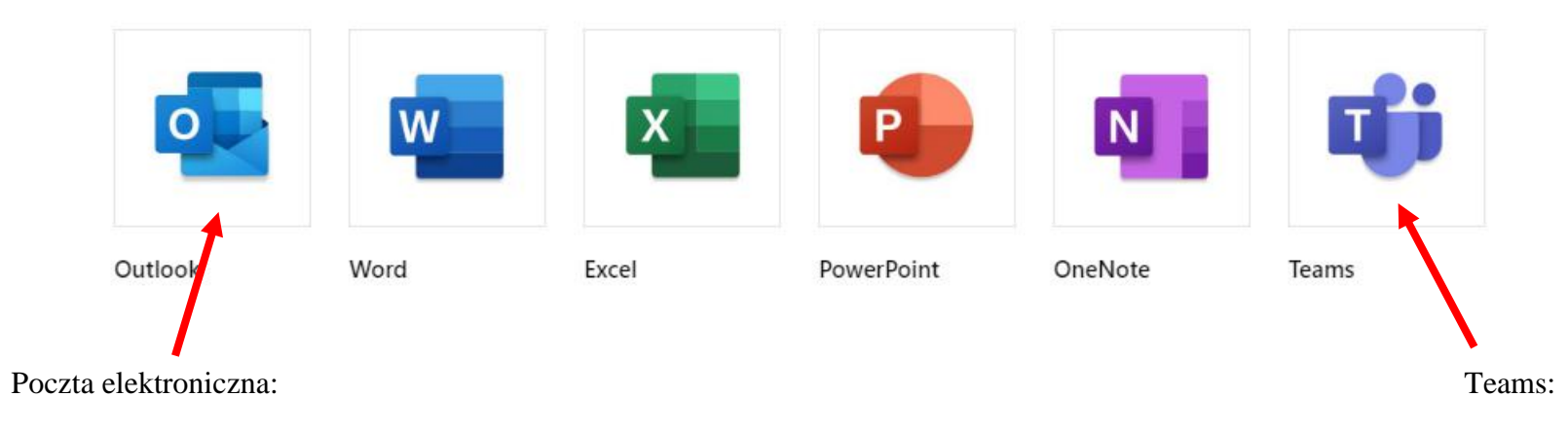

https://outlook.office.com/

https://teams.microsoft.com/